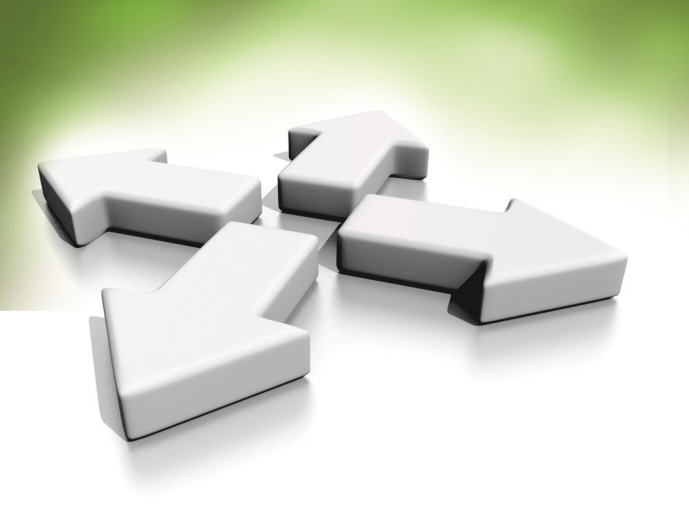

# Instrukcja instalacji

CZYTNIKI KART ZBLIŻENIOWYCH ioSmart KT-MUL-MT KT-MUL-MT-KP KT-MUL-MT-SC KT-SG-MT KT-SG-MT-KP KT-SG-MT-SC

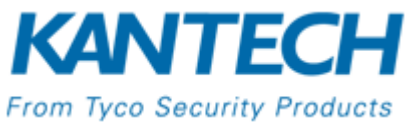

WERSJA 3.0 20-07-2020

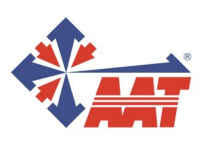

AAT SYSTEMY BEZPIECZEŃSTWA Sp. z o.o. ul. Puławska 431, 02-801 Warszawa, tel. 22 546 05 46, faks 22 546 05 01 www.aat.pl

### Spis treści

| 1.  | Wstęp                                                                     | 3   |
|-----|---------------------------------------------------------------------------|-----|
| 2.  | Szyfrowanie                                                               | 4   |
| 3.  | Parametry techniczne                                                      | 5   |
| 4.  | Rozmieszczenie anten                                                      | 6   |
| 5.  | Typy kart                                                                 | 7   |
| 6.  | Wymiary                                                                   | 8   |
| 7.  | Instalacja czytnika                                                       | 9   |
| 8.  | Podłączenie do portu Wiegand                                              | 11  |
| 9.  | Podłączenie do portu RS485                                                | 11  |
| 10. | Podłączenie linii dozorowych                                              | 12  |
| 11. | Podłączenie zamka elektrycznego, przycisku wyjścia i czujnika stanu drzwi | 12  |
| 12. | Konfiguracja czytnika                                                     | 13  |
| 13. | Doda czytnika IoSmart do EntraPass                                        | .18 |
|     |                                                                           |     |

#### 1. INFORMACJE WSTĘPNE

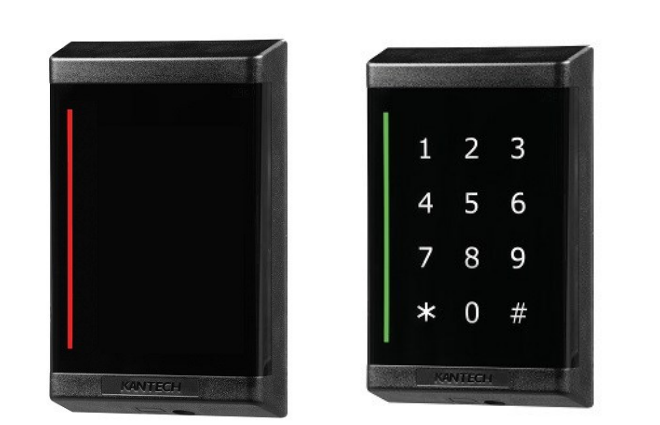

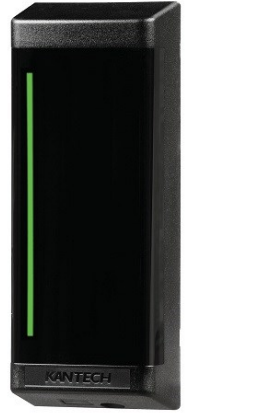

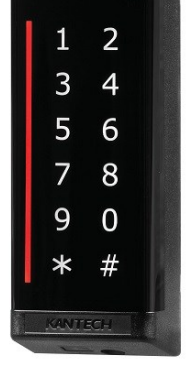

**KT-SG-SC** Smart Card only **KT-SG-MT** Multi-technology Multi-technology with Keypad KT-SG-MT-KP

**KT-MUL-SC KT-MUL-MT** 

Smart Card Multi-technology KT-MUL-MT-KP Multi-technology with Keypad

Czytniki kart zbliżeniowych typu KT-SG i KT-MUL przeznaczone są do pracy w systemach kontroli dostępu. Można je instalować wewnątrz i na zewnątrz pomieszczeń. Posiadają obudowę z tworzywa ABS spełniającą wymagania normy IP66 (wodoodporność) oraz zabezpieczenie antysabotażowe. Wzmacniające bezpieczeństwo zabezpieczenie optyczne dostępny jest zarówno w trybie RS-485, jak i w trybie Wiegand.

Czytniki mogą współpracować z kontrolerami KT-1 i KT400 wykorzystując szyfrowana tránsmisje ŘŠ485 lub z innymi z interfejsem Wieganda. Odczyt kart na częstotliwości 125 kHz (np. ioProx, HID Prox), oraz Mifare Plus EV1 (13,56 MHz). Dostępne dwie wersje obudowy oraz modele z klawiaturą dotykową. Zasięg odczytu kart zbliżeniowych wynosi od 2 do 10 cm w zależności od rodzaju karty.

#### Charakterystyka czytników

- Szyfrowanie w cały torze transmisji dla zwiekszenia bezpieczeństwa
- Ekonomiczne rozwiązanie pozwalające na przejście od wersji Prox do zaawansowanej technologii Smart
- Otwarta technologia zapewnia wszechstronność zastosowań
- Dostępne wersje z pojemnościową klawiaturą dotykową
- Przygotowany do pracy w przyszłości z technologią Bluetooth
- Unikalna konstrukcja pozwala zaoszczędzić czas i koszt okablowania do czujnika stanu drzwi, przycisku wyjścia i zamka elektrycznego.
- Dostępne w wersji do montażu na puszkach lub wąskich profilach
- Przeznaczone do współpracy z kontrolerami KT-1 i nowymi wersjami KT-400 (R01)

### Komunikacja szyfrowana ioSmart

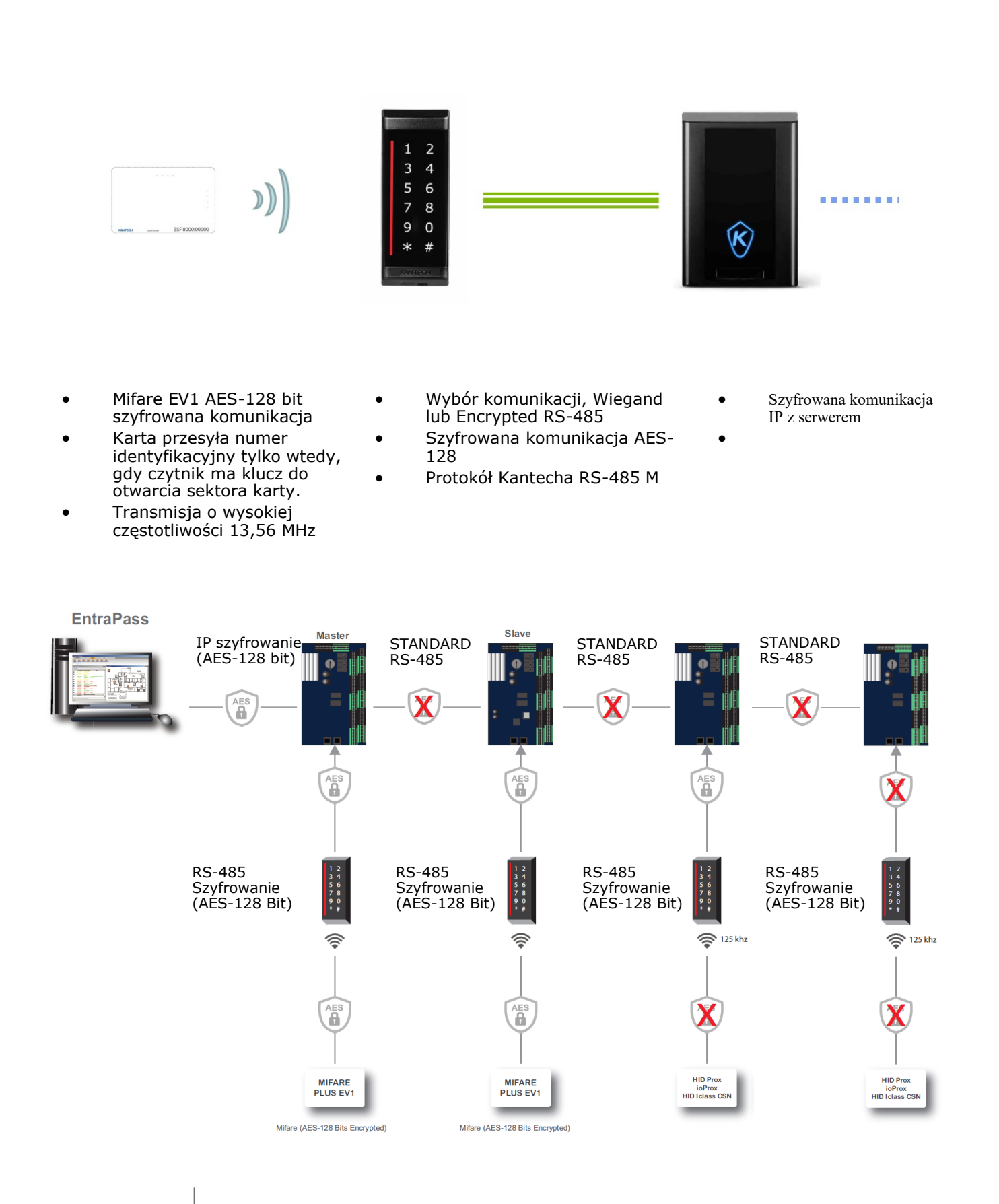

#### AAT SYSTEMY BEZPIECZEŃSTWA Sp. z o.o. Wszelkie prawa zastrzeżone.

### Parametry techniczne

|                                                                         | Wąskie profile                                                           |                         | Puszka elektryczna  |                      |                         |              |
|-------------------------------------------------------------------------|--------------------------------------------------------------------------|-------------------------|---------------------|----------------------|-------------------------|--------------|
| Model                                                                   | KT-MUL-MT-KP                                                             | KT-MUL-MT               | KT-MUL-SC           | KT-SG-MT-KP          | KT-SG-MT                | KT-SG-SC     |
| Częstotliwość pracy                                                     | 13.56 MHz<br>125 kHz                                                     | 13.56 MHz<br>125 kHz    | 13.56 MHz           | 13.56 MHz<br>125 kHz | 13.56 MHz<br>125 kHz    | 13.56 MHz    |
| Pobór prądu (mA) @<br>12 VDC odczyt/spoczynkowy                         | 200 mA/80 mA                                                             | 100 mA/70 mA            | 100 mA/70 mA        | 200 mA/80 mA         | 100 mA/70 mA            | 100 mA/70 mA |
| Masa                                                                    | 110 g                                                                    | 110 g                   | 105 g               | 175 g                | 170 g                   | 165 g        |
| Pojemnościowa klawiatura dotykowa<br>z podświetleniem                   | Tak Do 3                                                                 | Nie                     | Nie                 | Tak Nie              |                         | Tak          |
| Zasięg odczytu karty ioProx (125 kHz)                                   | do 5.                                                                    | 1 cm                    | -                   | do 6.                | .8 cm                   | -            |
| Zasięg odczytu karty MIFARE Plus EV<br>(13.56 MHz), sector zaszyfrowany |                                                                          | - Do 1 cm*<br>do 3.8 cm |                     |                      | Do 2 cm* —<br>do 4.3 cm |              |
| Montaż                                                                  | Mor                                                                      | itaż na wąskich pr      | ofilach             | N                    | lontaż na puszkac       | h            |
| Wymiary (wys.x szer.x gł.)                                              | 118                                                                      | 5.8 x 44.6 x 24.7 ı     | mm                  | 11                   | 5.8 x 71.5 x 24.7 r     | nm           |
| Wspierane karty 125 kHz                                                 | ioProx                                                                   | ( i HID                 | NA                  | ioProx               | ( i HID                 | NA           |
| Wspierane karty 13.56 MHz                                               |                                                                          | MIF                     | ARE Plus EV1, ISC   | )/IEC 14443A, 144    | 143B                    |              |
| Podłączenie                                                             |                                                                          |                         | 6 bezśrubow         | ych zacisków         |                         |              |
| Czujnik sabotażowy                                                      |                                                                          |                         | Opty                | czny                 |                         |              |
| Obsługiwany format Wiegand                                              | Kantech SSF, Kantech XSF, 26-bit, 34-bit                                 |                         |                     |                      |                         |              |
| Sygnalizator akustyczny                                                 | Wbudowany                                                                |                         |                     |                      |                         |              |
| Zabezpieczenie AES-128                                                  | Od karty ioSmart do czytnika I od czytnika do kontrolera po RS-485       |                         |                     |                      |                         |              |
| Wyjścia                                                                 | RS-485: zamek (otwarty kolektor) - do 750 mA                             |                         |                     |                      |                         |              |
| Temperatura pracy                                                       | -40 °C do +70 °C                                                         |                         |                     |                      |                         |              |
| Wilgotność pracy                                                        | 0 do 95% bez kondensacji                                                 |                         |                     |                      |                         |              |
| Wskaźnik LED                                                            | Wielokolorowy pasek: czerwony, zielony, żółty, niebieski, konfigurowalny |                         |                     |                      |                         |              |
| Wejścia w trybie Wiegand                                                | LED i brzęczyk                                                           |                         |                     |                      |                         |              |
| Wejścia w RS-485                                                        |                                                                          |                         | 2 do 4, kon         | figurowalne          |                         |              |
| Napięcie wejściowe                                                      |                                                                          | 8.5 VD                  | C do 16 VDC (zasi   | lacz DC z regulacj   | ą mocy)                 |              |
| Obudowa                                                                 |                                                                          |                         | Poliwęglan dy       | miony czarny         |                         |              |
| Ocena palności                                                          |                                                                          |                         | UL94                | 4 V-2                |                         |              |
| Firmware                                                                |                                                                          | N                       | lożliwość aktualiza | acji poprzez RS-48   | 35                      |              |
| Klasa szczelności                                                       |                                                                          |                         | IP                  | 55                   |                         |              |
| Komunikacja                                                             |                                                                          |                         | RS-485 (AES-12      | 28) lub Wiegand      |                         |              |
| Cabling                                                                 |                                                                          | 3 parowa skr            | ętka nieekranowar   | na AWG 22 lub CA     | T5, do 150 m            |              |
| Certyfikaty                                                             |                                                                          | FCC/IC                  | , CE, UL294, NIST   | r, FIPS 197, RoHS    | , WEEE                  |              |
| Kompatybilne jednoski kontroli<br>dostępu (RS-485)                      | KT-400 (tylko nowsze modele R01 bez radiatora) i KT-1                    |                         |                     |                      |                         |              |

Zasięg odczytu zależy od modelu czytnika, typu karty oraz warunków otoczenia. Najmniejszy zasięg mają czytniki z klawiaturą, multi-formatowe (KT-MUL-KP), z dwiema antenami (125 kHz i 13,56 MHz). Największy modele KT-SG-SC. Rozmieszczenie anten w różnych modelach pokazane jest na zdjęciach na następnej stronie.

#### Rozmieszczenie anten w czytnikach multi-formatowych

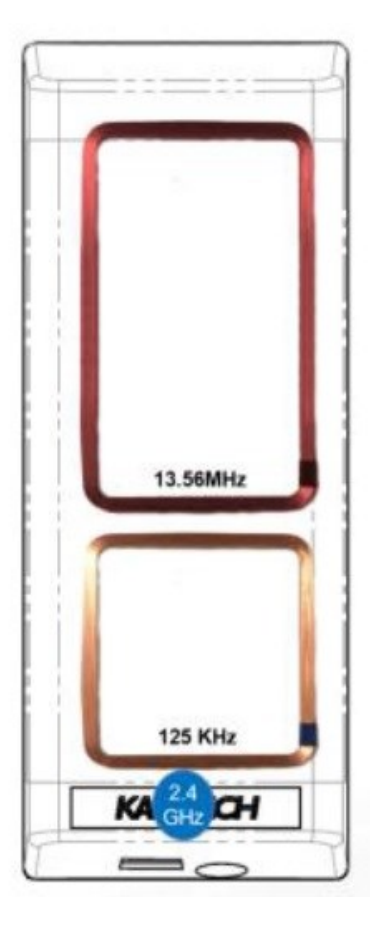

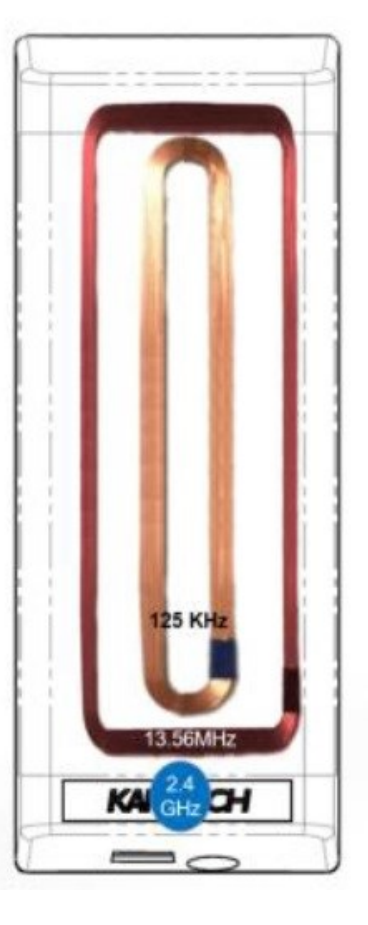

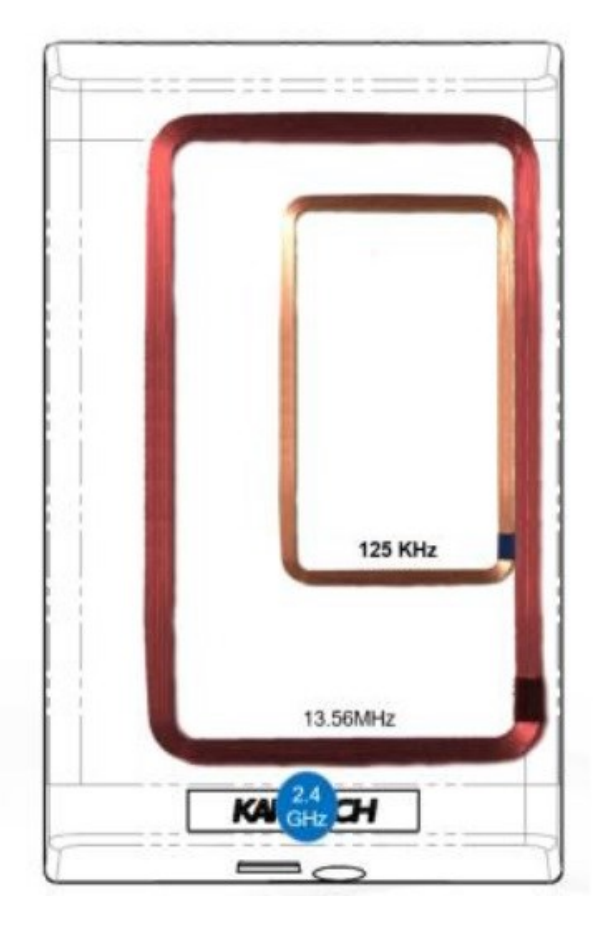

**KT-MUL-MT-KP** 

**KT-MUL-MT** 

**KT-SG-MT** 

#### Formaty kart do czytników ioSmart

| Format                                  | Multi-Technology Models | Smart Card Models |
|-----------------------------------------|-------------------------|-------------------|
| ioSmart MIFARE Plus EV1 (Kantech cards) | Х                       | Х                 |
| Kantech ioProx (Prox)                   | Х                       |                   |
| HID Prox                                | Х                       |                   |
| MIFARE Classic (UID)                    | Х                       | Х                 |
| MIFARE Plus (UID)                       | Х                       | Х                 |
| DESFire (UID)                           | Х                       | Х                 |
| 14443B Standard (UID)                   | X                       | Х                 |

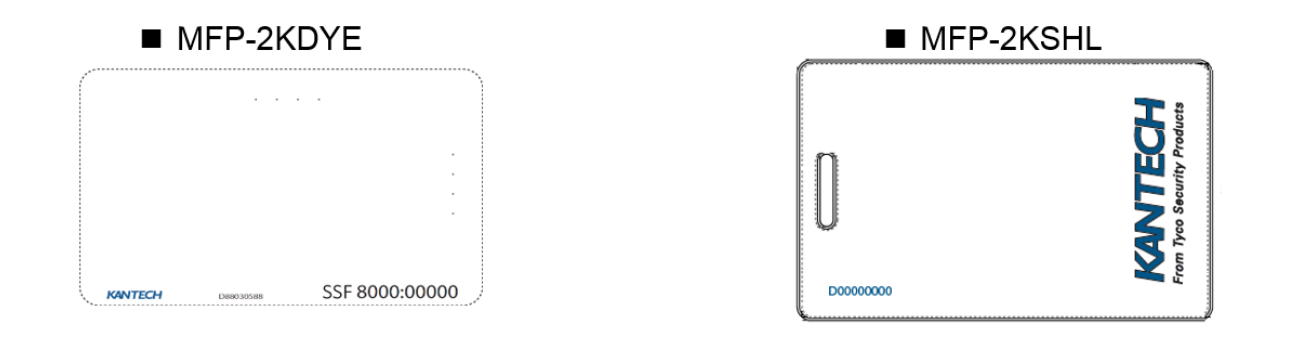

| MFP | Mifare Plus Ev1                            |
|-----|--------------------------------------------|
| 2k  | pamięć 2k                                  |
| DYE | karty do nadruku                           |
| SHL | Karty o zwiększonym zasięgu typu Clamshell |

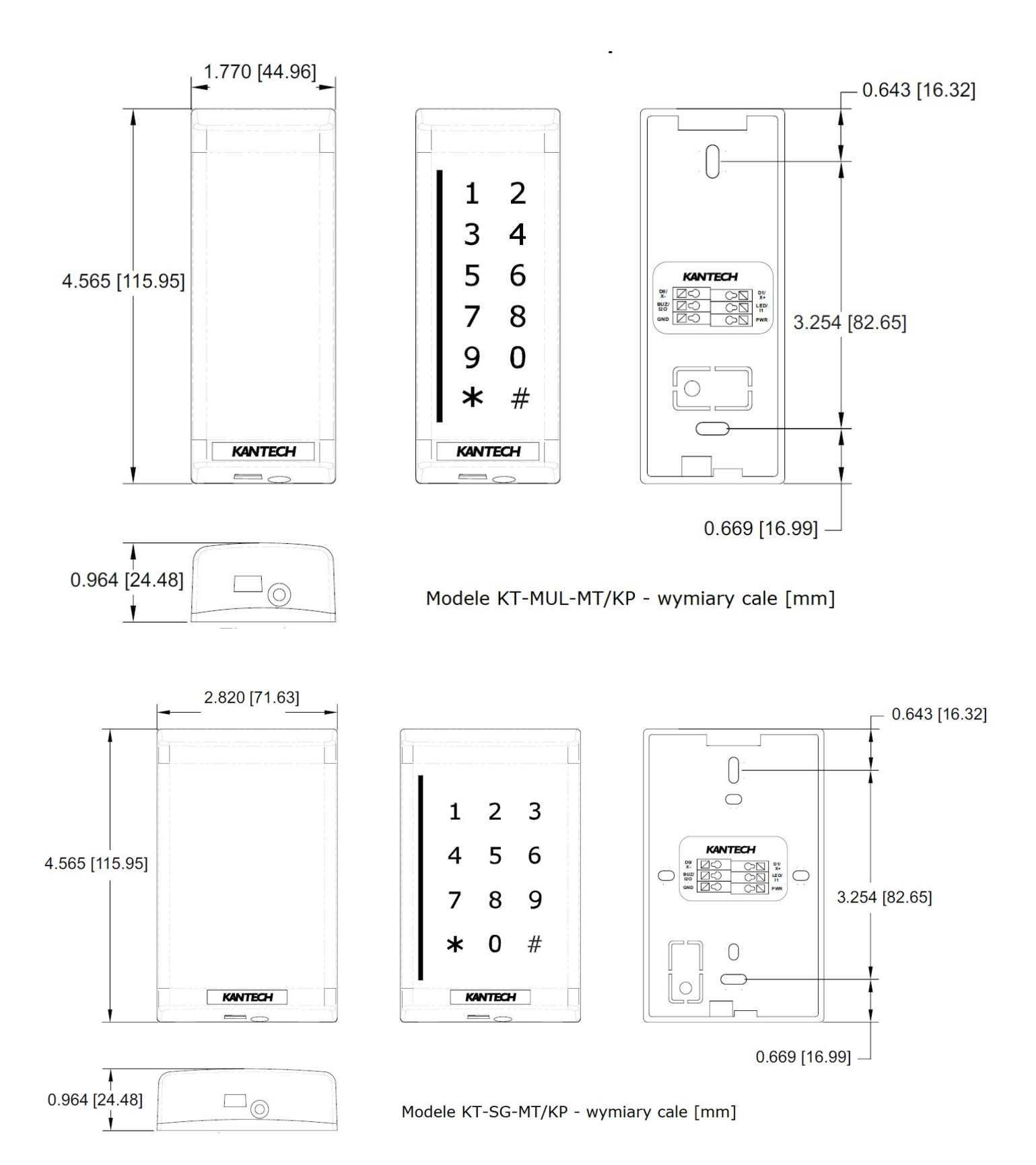

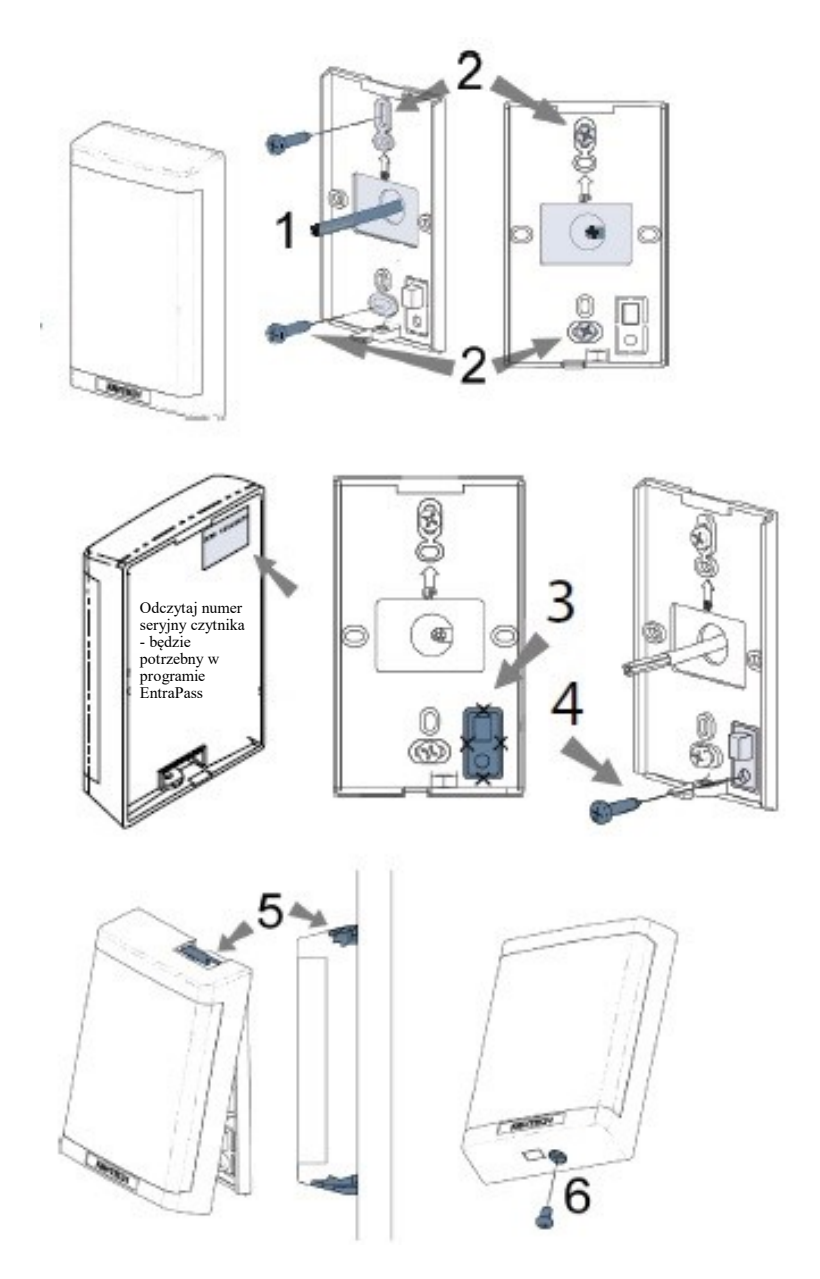

#### Instalacja czytnika

- 1. Przewód od kontrolera przeprowadź przez ścianę i przełóż przez otwór w tylnej ściance montażowej czytnika
- 2. Przymocuj tylną ściankę montażową czytnika do ściany za dwóch wkrętów
- Aby wykorzystać czujnik antysabotażowy zlokalizowany na tylnej ściance czytnika wytnij plastikową zaślepkę
- 4. Przykręć dolną cześć zaślepki śrubą do ściany
- Po podłączeniu przewodu do modułu czytnika zgodnie z opisem w dalszej części, zatrzaśnij pokrywę obudowy wraz z modułem na górnym zatrzasku i dociśnij dolną część aż do zatrzaśnięcia zaczepu
- 6. Zabezpiecz pokrywę obudowy używając załączonej specjalnej śruby

UWAGA: Jeżeli jako kabla używasz czteroparowej skrętki UTP to do zasilania czytnika wykorzystaj po dwa złączone przewody (z jednej pary, dla zwiększenia przekroju) dla GND i PWR. Pozostałe 4 przewody wykorzystaj dla sterowania LED i BUZ oraz transmisji D0 i D1 lub RS485.

## Odległość okablowania

Poniższa tabela przedstawia maksymalne odległości kabli między czytnikiem i kontrolerem. Wyniki oparte na użyciu Kt-400rev1 lub KT-1. Wyniki dla KT-400 (z radiatorami); podzielić odległość o połowę

| Protokół | Maksymalny dystans | Okablowanie                        | Wyposażenie na 1 linię                      | Wyposażenie<br>całkowite (KT-400)             |
|----------|--------------------|------------------------------------|---------------------------------------------|-----------------------------------------------|
| RS-485   | 150 metrów         | Podłączenie do<br>czytnika         | 2 x Czytniki<br>1 x kontaktron<br>1 x T-Rex | 8 x czytników<br>4 x kontaktrony<br>4 x T-Rex |
| RS-485   | 150 metrów         | Podłączenie do<br>czytnika         | 1 x Czytnik<br>1 x kontaktron<br>1 x T-Rex  | 4 x czytniki<br>4 x kontaktrony<br>4 x T-Rex  |
| Wiegand  | 150 metrów         | Podłączenie do płyty kontrolera    | 2 x Czytniki                                | 8 x Czytników                                 |
| Wiegand  | 75 metrów          | Podłączenie do płyty<br>kontrolera | 1 x Czytnik<br>1 x Czytnik<br>z klawiaturą  | 4 x czytniki<br>4 x czytniki<br>z klawiatura  |

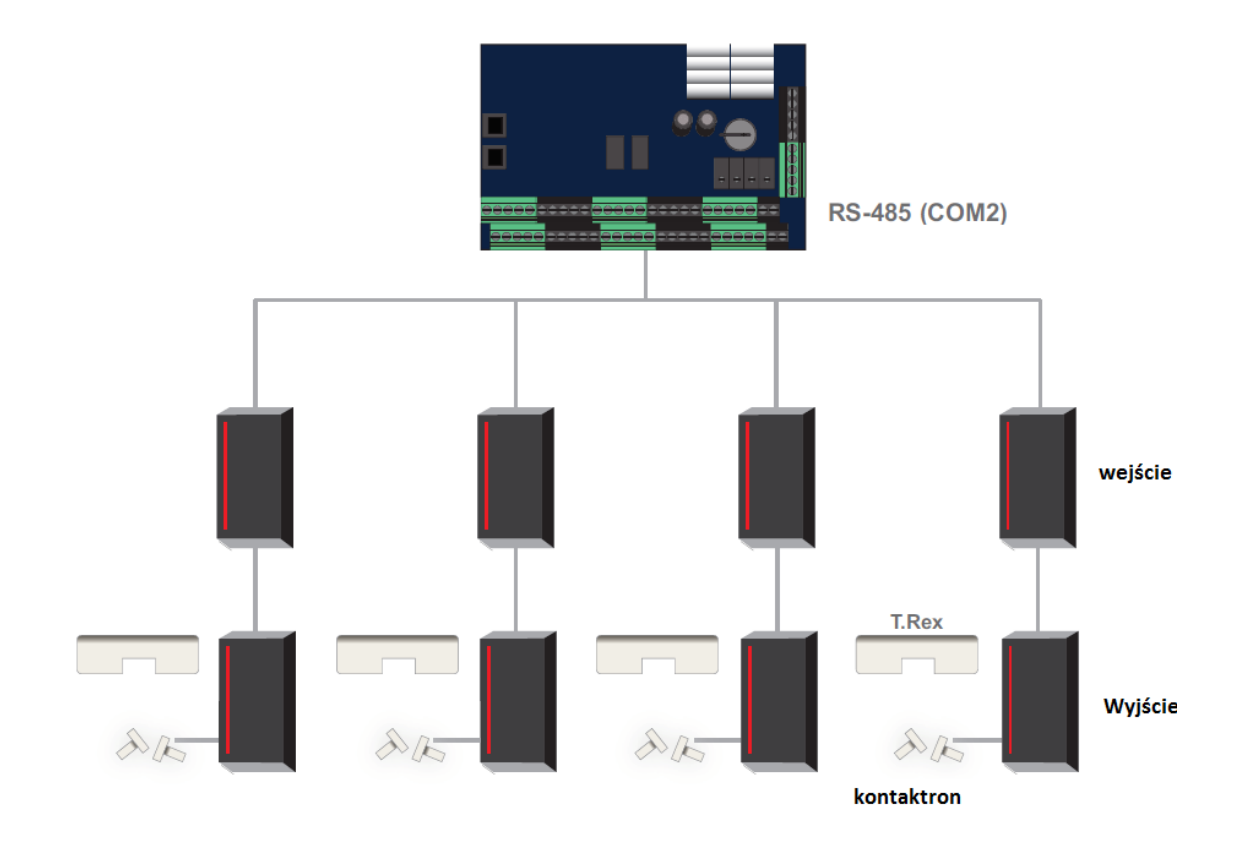

AAT SYSTEMY BEZPIECZEŃSTWA Sp. z o.o. Wszelkie prawa zastrzeżone.

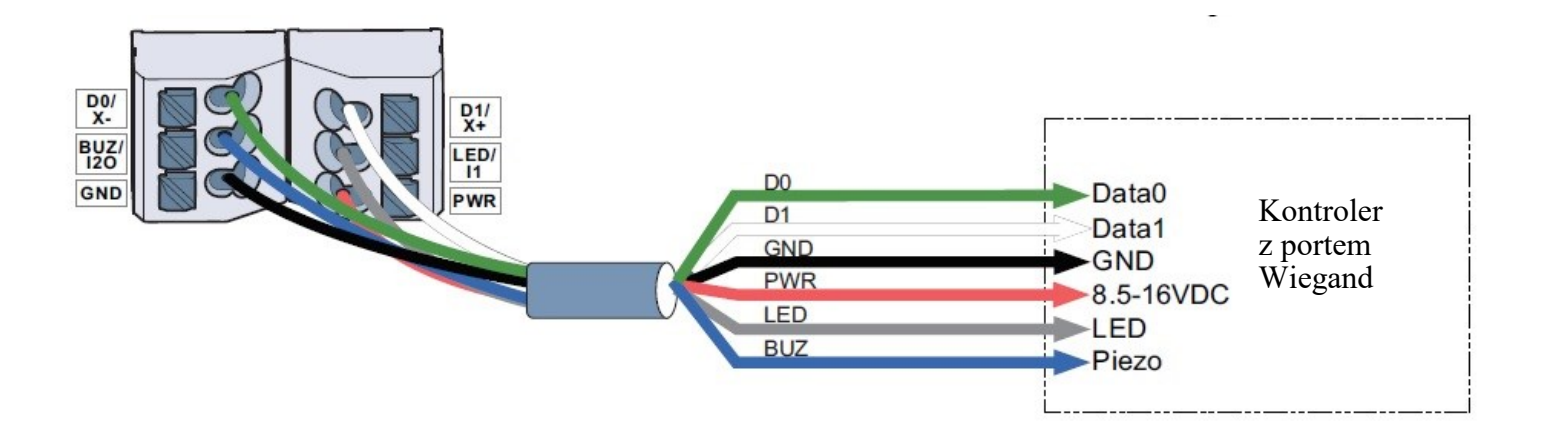

Podłączenie czytnika ioSmart do kontrolera z portem Wiegand Maksymalna odległość - 150m Przewód połączeniowy - skrętka UTP (4 x 200 lub LIYCY 6 x 0,5-1mm)

Czytniki posiadają po 6 zacisków bez śrubowych, hermetycznych Aby przewód do zacisku należy nacisnąć wąskim, płaskim śrubokrętem pole obok otworu, do niego odizolowaną na 5 mm końcówkę przewodu i zwolnić nacisk. Przewód zostanie zaciśnięty w otworze.

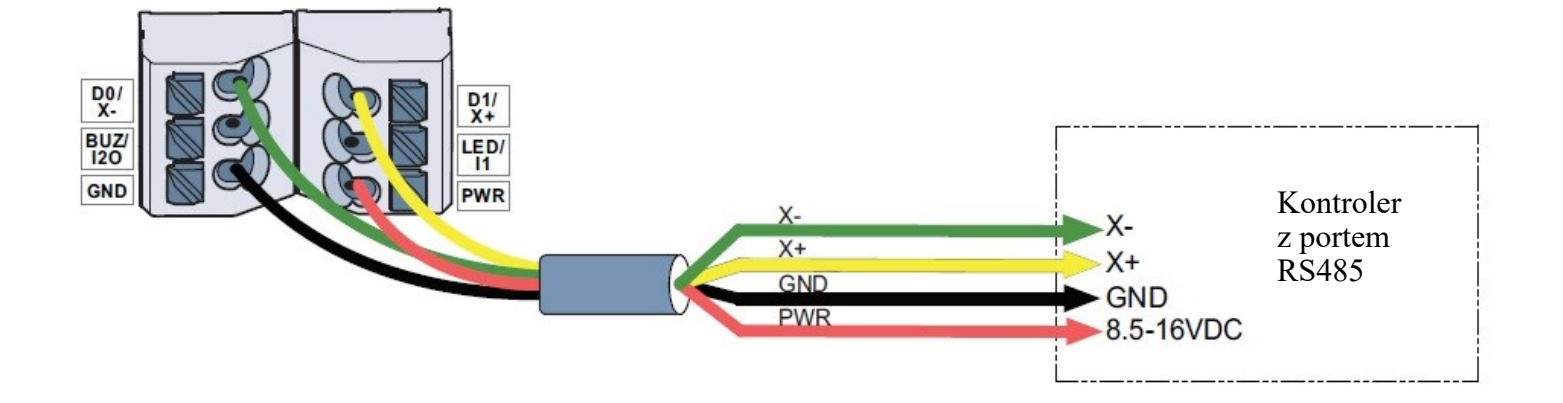

#### Podłączenie czytnika ioSmart do portu RS485 (Com2) kontrolera KT-1 lub KT400(R01)

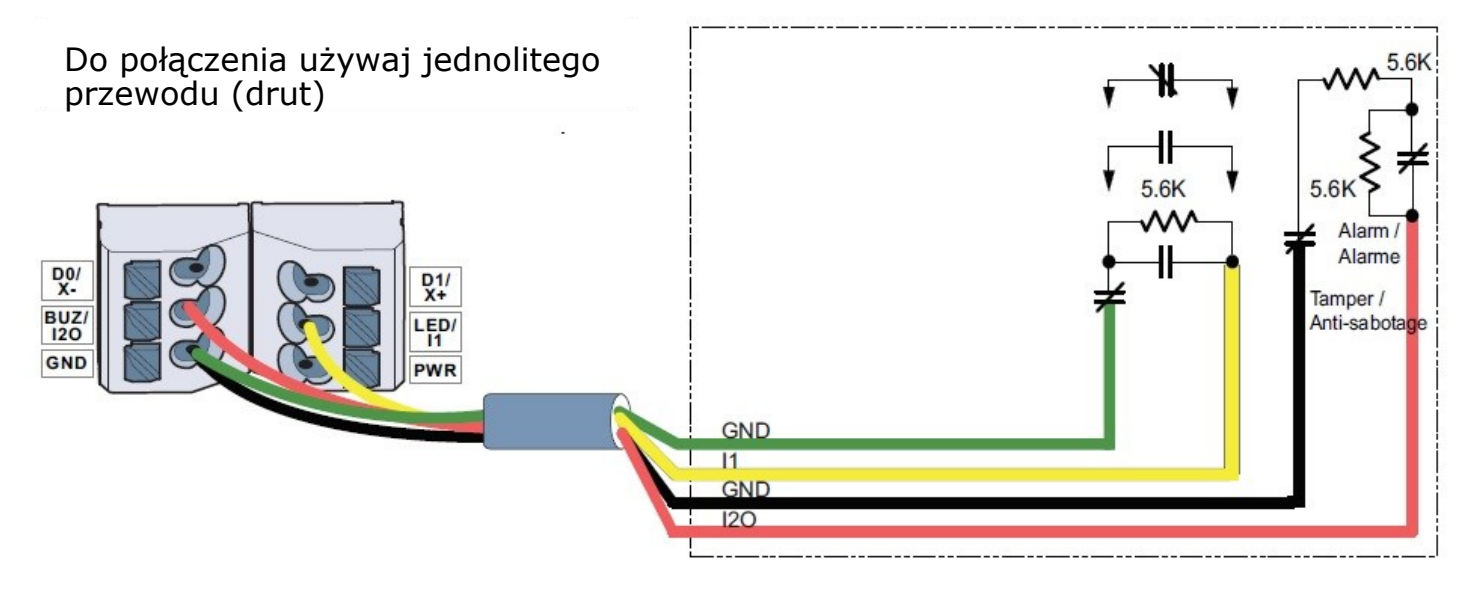

Podłączenie linii dozorowych czytnika ioSmart do portu RS485 (Com2) kontrolera KT-1 lub KT400(R01)

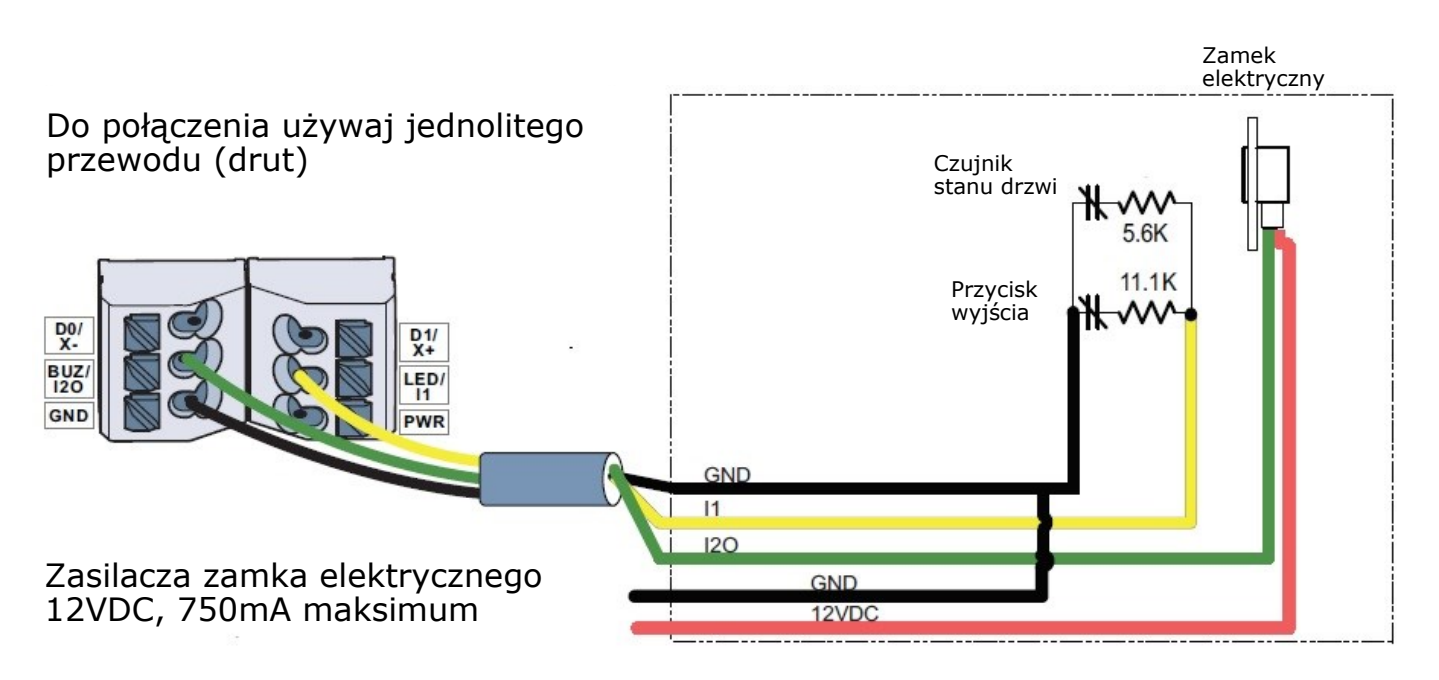

Podłączenie zamka elektrycznego, czujnika stanu drzwi oraz przycisku wyjścia do czytnika ioSmart do portu RS485 (Com2) kontrolera KT-1 lub KT400(R01)

UWAGA: Jeżeli jako kabla używasz czteroparowej skrętki UTP (zalecane) to do zasilania czytnika wykorzystaj po dwa złączone przewody (z jednej pary, dla zwiększenia przekroju) dla GND i PWR.

#### Konfigurowanie czytnika

W tym rozdziale opisano, jak skonfigurować czytnik, poprzez zwarcie przewodów w urządzeniu oraz przy pomocy inteligentnej karty Kantech. Opisano tu również, jak przypisać numer identyfikacyjny i kolor do czytnika, aby ułatwić identyfikację podczas korzystania z EntraPass.

Konfiguracja czytnika za pomocą terminali

- Format transmisji SSF
- Format transmisji XSF
- 34-bitowy format transmisji
- 26-bitowy format transmisji
- Unikatowy identyfikator (UID)

#### Format transmisji SSF

Jeśli komunikacja RS-485 nie zostanie wykryta po włączeniu czytnika, przesyła on format Wiegand zgodnie z jego konfiguracją. Fabrycznie czytnik jest ustawiony w formacie SSF.

Poniższy schemat i procedura opisuje, jak przywrócić domyślny format fabryczny.

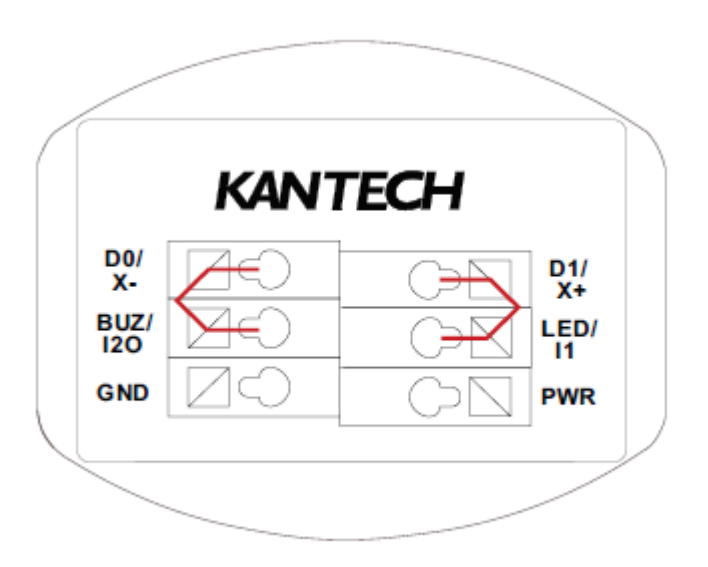

**Uwaga:** Wymuszenie ustawienia fabrycznego spowoduje usunięcie wszystkich ustawień niestandardowych z czytnika.

1 - Złącz razem zacisk D0 i BUZ.

- 2 Złącz razem zacisk D1 i LED.
- 3 Podłącz zasilanie do czytnika.

4 - Równoczesna czterokrótna sekwencja czterech dźwięków i błysków, jest sygnałem pomyślnego powrotu do formatu transmisji SSF. Sekwencja szybkich sygnałów dźwiękowych i błysków przez cztery sekundy jest sygnałem nieudanego resetu do SSF

## Format transmisji XSF

Poniższy schemat i procedura opisują, jak włączyć Kantech eXtended Secure Format (XSF):

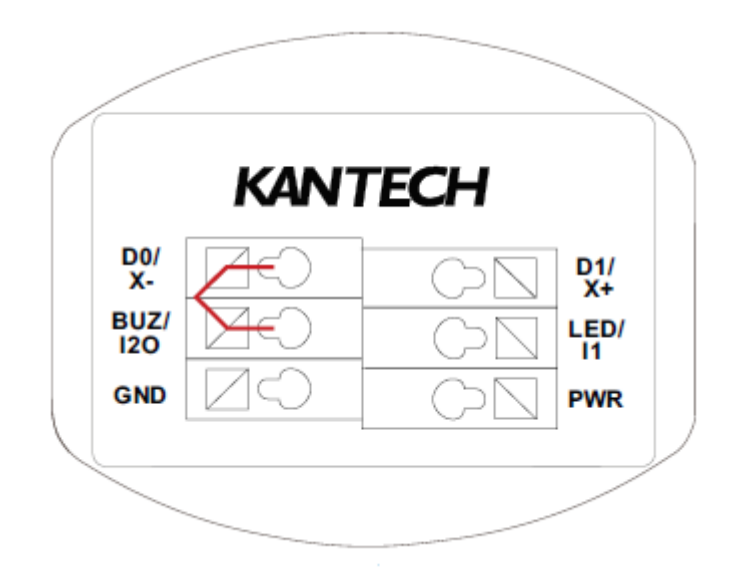

1 - Złącz razem zacisk D0 z zaciskiem BUZ.

2 - Podłącz zasilanie do czytnika.

Równoczesna czterokrotna sekwencja trzech sygnałów dźwiękowych i błysków, jest sygnałem poprawnego przeprowadzenia procesu konfiguracji do formatu transmisji XSF.

Sekwencja szybkich dźwięków i błysków dla czterech osób

sekundy jest sygnałem nieudanej konfiguracji formatu transmisji XSF.

### 34-bitowy format transmisji

Poniższy schemat i procedura opisują sposób włączania formatu 34-bitowego Wiegand

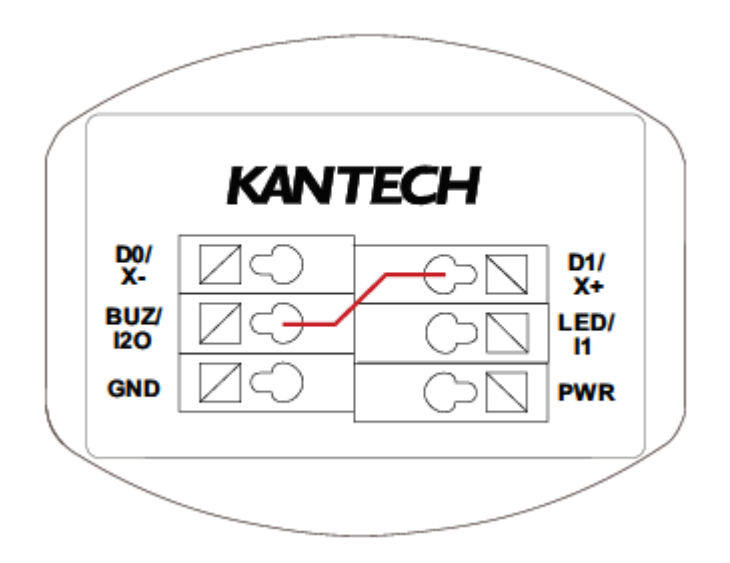

1 - Zwarcie razem zacisku D1 z zaciskiem BUZ.

2 - Podłącz zasilanie do czytnika.

Jednoczesna czterokrotna sekwencja jednego sygnału dźwiękowego i błysku, jest sygnałem poprawnego skonfigurowania 34-bitowego formatu transmisji. Sekwencja szybkich sygnałów dźwiękowych i błysków dla

cztery sekundy to sygnał nieudanej konfiguracji do 34-bitowego formatu transmisji.

#### 26-bitowy format transmisji

Poniższy schemat i procedura opisują, jak włączyć 26-bitowy format Wiegand

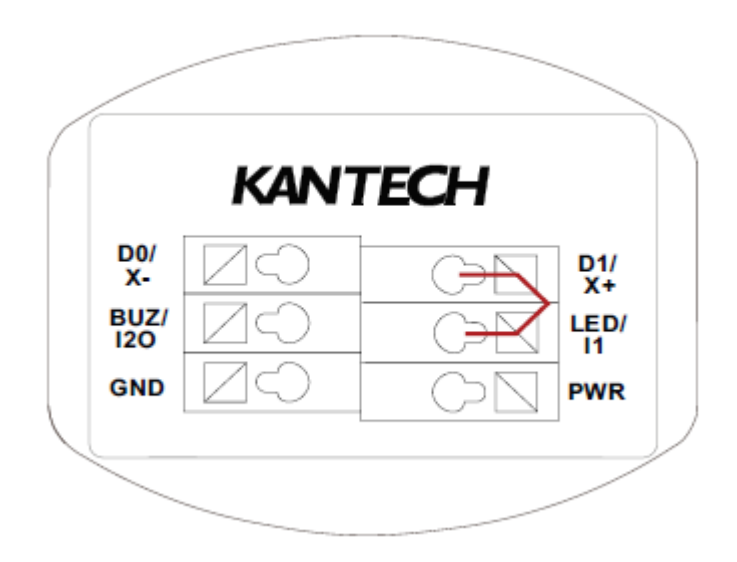

1 - Złącz razem zacisk D1 ze złączem LED.

2 - Podłącz zasilanie do czytnika.

Równoczesna czterokrotna sekwencja dwóch sygnałów dźwiękowych i błysków, jest sygnałem poprawnej konfoguracji 26-bitowego formatu transmisji.

Sekwencja szybkich sygnałów dźwiękowych i błysków dla cztery sekundy to sygnał nieudanej konfiguracji.

## Wyślij unikatowy identyfikator (UID)

Jeżeli komunikacja RS-485 nie zostanie wykryta po włączeniu zasilania, poniższy schemat i procedura opisuje, jak skonfigurować czytnik do wysyłania identyfikatora UID z obsługiwanymi poświadczeniami.

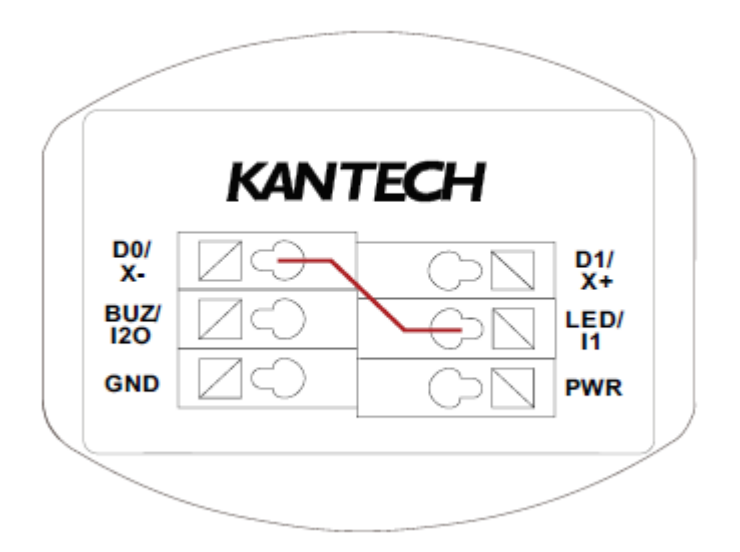

1 - Złącz razem zacisku D0 z zaciskiem LED.

2 - Podłącz zasilanie do czytnika.

Równoczesna sekwencja pięciu sygnałów dźwiękowych i błysków, jest sygnałem poprawnej konfiguracji.

do opcji UID. Šekwencja szybkich dźwięków i błysków przez cztery sekundy to sygnał nieudanej konfiguracji do formatu UID.

### Konfigurowanie czytnika za pomocą karty Kantech

Dostępnych jest do siedmiu różnych trybów konfiguracji. Poniższe kroki opisują pierwsze dwa tryby. W przypadku innych trybów wykonaj te same kroki, ale zastąp odpowiednie wartości z Tabeli 1.

Aby skonfigurować czytnik za pomocą karty, wykonaj następujące czynności:

1 - Zresetuj czytnik do domyślnego trybu fabrycznego i zapreżentuj kartę w ciągu pierwszych 10 sekund, utrzymaj kartę w polu czytnika przez co najmniej cztery sekundy. Czytnik wyemituje jeden dźwięk, a dioda LED mrugnie raz.

2 - Aby umożliwić transmisję formatu Wiegand w formacie 34-bitowym, kartę należy przyłożyć raz do czytnika, a po pięciu sekundach, czytnik wyda jeden dźwięk, a dioda LED mignie raz, potwierdzając tryb 1.

Aby włączyć trańsmisję formatu 26-bitowego Wiegand, kartę należy dwukrotnie zbliżyć. Pięć sekund po ostatniej prezentacji karty, czytnik wyda dwa sygnały dźwiękowe, a dioda LED mignie dwukrotnie, aby potwierdzić tryb 2.

3 - Przedstaw kartę po raz ostatni, aby potwierdzić konfigurację. Czytelnik potwierdzi nowa konfiguracja z jednym sekundowym ciągłym sygnałem dźwiękowym i mignięciem diody LED.

Poniższa tabela przedstawia liczbę prezentacji kart wymaganych dla każdego trybu.

|   | Ilość przyłożeń kart | Funkcja                            |
|---|----------------------|------------------------------------|
| 1 | jednokrotne          | 34-bit Wiegand                     |
| 2 | dwukrotne            | 26-bit Wiegand                     |
| 3 | trzykrotne           | format XSF                         |
| 4 | czterokrotne         | format SSF                         |
| 5 | pięciokrotne         | UID                                |
| 6 | sześciokrotne        | Odblokowanie standardu 14443 typ B |
| 7 | siedmiokrotne        | Wyłączenie formatu HID Prox        |

Uwaga: Po wybraniu nieistniejącego trybu uruchamiany jest tryb błędu, jest to seria sygnałów dźwiękowych i migania diody LED przez cztery sekundy. Po potwierdzeniu konfiguracji, czytnik zaakceptuje inną konfigurację w ciągu 10 sekund. Jeśli chcesz użyć karty

do rekonfiguracji czytnika, musisz najpierw powrócić do ustawienia do fabrycznych.

#### Konfiguracja kontrolera - Setup terminali I1 - I20

| Ogólne KT                      | T-400 IoSmar | t KT-400 - przekaźnik stanu                               | Opcje                 | Terminarz monitorowania                                                    | Winda                                           | SPI                           | Trigger and Alarm | Komentarz       |           |      |
|--------------------------------|--------------|-----------------------------------------------------------|-----------------------|----------------------------------------------------------------------------|-------------------------------------------------|-------------------------------|-------------------|-----------------|-----------|------|
| Nume                           | er seryjny   |                                                           |                       | Drzwi                                                                      |                                                 |                               |                   | Klawiatura      | Terminale | Usuń |
| 172                            | 298098       | Controller #1 Door #1                                     |                       |                                                                            |                                                 |                               |                   | $\checkmark$    | J.        | ×    |
| 171260A4 Controller #1 Door #2 |              |                                                           |                       |                                                                            |                                                 | J.                            | ×                 |                 |           |      |
|                                |              | I 1 terminal<br>○ Wyłączony<br>○ Pojedyncze wejście linii | dozorowej<br>ozorowej | I2 terminal<br>Vyłączon<br>Pojedyncz<br>Podwójne<br>Wyjście si<br>Posłuści | y<br>ze wejście l<br>wejścia lin<br>terujące za | nii dozo<br>i dozoro<br>mkiem | rowej<br>wej      | OK Anuluj Pomoc | ]         |      |

Funkcje terminali I1 i I2O należy skonfigurować w setup kontrolera KT-1 lub KT-400.

Terminale różnią się funkcjonalnie. Terminal I2O oprócz funkcji standardowej linii dozorowej z pojedynczym lub podwójnym rezystorem pełnić również funkcję sterowania zamkiem elektrycznym lub wyjścia sterującego ogólnego przeznaczenia.

Terminal pierwszy w trybie pracy z podwójnym rezystorem (DEOL) może zostać wykorzystany do podłączenia czujnika stanu drzwi i przycisku wyjścia. Po ustawieniu tego trybu pracy w setup linii dozorowych kontrolera pojawiają się dwie nowe linie dozorowe, które można przypisać w setup drzwi do wspomnianych powyżej funkcji.

|                           |                      |              |           |                        | English                 |     |    |   |
|---------------------------|----------------------|--------------|-----------|------------------------|-------------------------|-----|----|---|
|                           |                      |              |           |                        | Default reader template |     |    | _ |
| ader template             | 🗑 Default rea        | der template |           | ~                      |                         |     |    |   |
|                           |                      |              |           |                        | Spanish                 |     |    |   |
|                           |                      |              |           |                        | Default reader template |     |    |   |
|                           |                      |              |           |                        | 1                       |     |    |   |
| Comment                   |                      |              |           |                        |                         |     |    | _ |
| 7 Vieible in all accounts |                      |              |           | Options                |                         |     |    |   |
| Visible in di accounts    |                      |              |           | Send UID               | Never                   |     |    |   |
| ED and Buzzer             |                      |              |           |                        |                         |     |    |   |
| State                     | Status bar LED Color | Buzzer       | Backlight | HID 125 kHz            | ISO 14443               | 18  |    |   |
| Ide                       | 🛑 Red                |              |           |                        |                         |     |    |   |
| Power Up                  | 🛑 Red                |              |           | Keypad backlight inter | nsity when in idle mode |     |    |   |
| Card read                 | 💮 Green              |              |           | OOn                    | O Dimmed                | Off |    |   |
| Key press                 | 🔵 Blue               |              |           |                        |                         |     |    |   |
| Comm fail alarm           | 😁 Yellow             |              |           | Delays                 |                         |     |    |   |
| Low power                 | 😁 Yellow             |              |           | LED flash duration (n  | ns)                     |     | 50 |   |
| Tamper in alarm           | 😁 Yellow             |              |           |                        |                         |     |    |   |
| Lock power trouble        | 😁 Yellow             |              |           | Buzzer signal duratio  | n (ms)                  |     | 70 |   |
| Access result             | 💮 Green              |              |           |                        | - K ( )                 |     | 10 |   |
|                           |                      |              |           | Reypad backlight dur   |                         |     | 10 |   |

## Konfiguracja ioSmart w Entrapass

- Szablon konfiguracji czytnika dla RS-485
- Konfiguracja za pomocą numerów seryjnych czytników, które można wprowadzić ręcznie lub znaleźć na liście zdarzeń lub za pomocą operacje > kontrolery
- Nowy typ czytnika "format ioSmart KANTECH SSF",
- Ta sama liczba drzwi, które są obsługiwane w kontrolerze KT-400: 4 drzwi, 8 czytników KT-1: 1 drzwi, 2 czytniki
- Konfigurowalne opcje:

Kolor diody LED, brzęczyk i zachowanie podświetlenia Aktywuj HID 125 Khz, ISO14443B Podświetlenie klawiatury włączone / przyciemnione / wyłączone Opóźnienia dla czasu podświetlenia diody LED, brzęczyka i klawiatury (gdy wyłączona) Zachowanie czytelnika na kartach inteligentnych

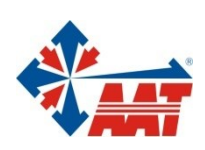

## AAT SYSTEMY BEZPIECZEŃSTWA Sp. z o.o.

| ul. Puławska 431, 02-801 Warszawa<br>tel. 22 546 05 46, faks 22 546 05 01<br>e-mail: aat.warszawa@aat.pl, www.aat.pl         | Warszawa    |
|----------------------------------------------------------------------------------------------------|-------------|
| ul. Koniczynowa 2a, 03-612 Warszawa<br>tel./faks 22 811 13 50, 22 743 10 11<br>e-mail: aat.warszawa-praga@aat.pl, www.aat.pl | Warszawa II |
| Antoniuk Fabryczny 22, 15-741 Białystok<br>tel./faks 85 688 32 33, 85 688 32 34<br>e-mail: aat.bialystok@aat.pl, www.aat.pl  | Białystok   |
| ul. Fordońska 183, 85-737 Bydgoszcz<br>tel./faks 52 342 91 24, 52 342 98 82<br>e-mail: aat.bydgoszcz@aat.pl, www.aat.pl      | Bydgoszcz   |
| ul. Ks. W. Siwka 17, 40-318 Katowice<br>tel./faks 32 351 48 30, 32 256 60 34<br>e-mail: aat.katowice@aat.pl, www.aat.pl      | Katowice    |
| ul. Prosta 25, 25-371 Kielce<br>tel./faks 41 361 16 32, 41 361 16 33<br>e-mail: aat.kielce@aat.pl, www.aat.pl                | Kielce      |
| ul. Biskupińska 14, 30-737 Kraków<br>tel./faks 12 266 87 95, 12 266 87 97<br>e-mail: aat.krakow@aat.pl, www.aat.pl           | Kraków      |
| 90-019 Łódź, ul. Dowborczyków 25<br>tel./faks 42 674 25 33, 42 674 25 48<br>e-mail: aat.lodz@aat.pl, www.aat.pl              | Łódź        |
| ul. Racławicka 82, 60-302 Poznań<br>tel./faks 61 662 06 60, 61 662 06 61<br>e-mail: aat.poznan@aat.pl, www.aat.pl            | Poznań      |
| Al. Niepodległości 606/610, 81-855 Sopot<br>tel./faks 58 551 22 63, 58 551 67 52<br>e-mail: aat.sopot@aat.pl, www.aat.pl     | Sopot       |
| ul. Zielona 42, 71-013 Szczecin<br>tel./faks 91 483 38 59, 91 489 47 24<br>e-mail: aat.szczecin@aat.pl, www.aat.pl           | Szczecin    |
| ul. Na Niskich Łąkach 26, 50-422 Wrocław<br>tel./faks 71 348 20 61, 71 348 42 36<br>e-mail: aat.wroclaw@aat.pl, www.aat.pl   | Wrocław     |
| NIP: 9512500868, REGON: 385953687                                                                                            |             |

Wpisana do rejestru przedsiębiorców prowadzonego przez Sąd Rejonowy dla m.st. Warszawy w Warszawie, XIII Wydział Gospodarczy Krajowego Rejestru Sądowego pod numerem KRS 0000838329, kapitał zakładowy wpłacony w całości w wysokości: 5 000 zł